## Guidelines for Submitting Theses and Independent Studies (IS) to DSpace

## **Contents and File Format**

**\*\*\*Before submitting, please ensure that your thesis/IS File contains the following contents and in PDF format. \*\*\*** 

- 1. <u>The contents of your thesis/IS shall be organized in the following order.</u>
- 1.1 Title Page (in Thai and English)
- 1.2 Approval Page
- 1.3 Abstract Page (in Thai and English)
- 1.4 Acknowledgement
- 1.5 Table of Contents, including lists of table and lists of illustration
- 1.6 Main Body, namely Chapter 1-5 (Chapter 1-6 for certain majors)
- 1.7 Bibliography
- 1.8 Appendices
- 1.9 Author's Biographical Statement

2. <u>Your file shall be named in English, using lower case letters.</u> Name your file with your first name\_the first four letters of your last name. For example, if a student's first name is Chirapasr and last name is Kongpoolsilpa, the file shall be named chirapasr\_kong.

3. <u>Add Bangkok University watermark.</u> You can download BU watermark at graduateschool.bu.ac.th.

## **Uploading your Item(s)**

1. Type the URL <u>http://dspace.bu.ac.th/jspui</u> into a web browser.

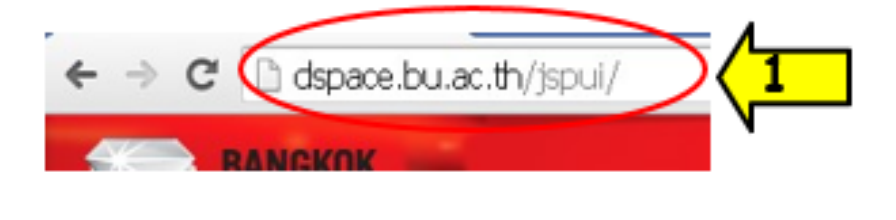

or

Type the URL <u>http://www.bu.ac.th/</u> and click 'Academic Archives'.

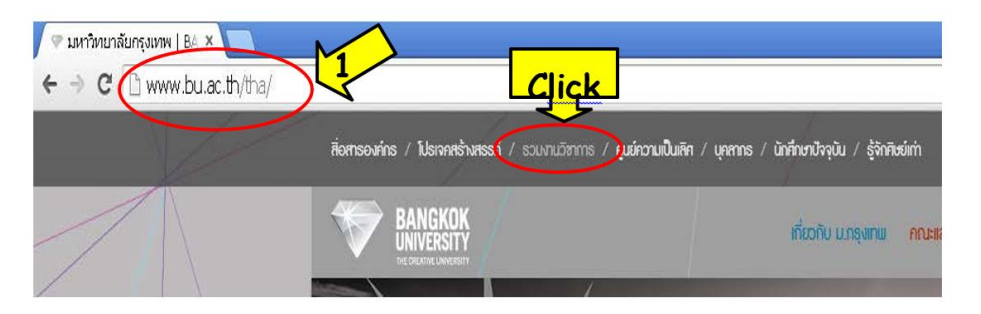

2. Click 'My DSpace' in the left-hand corner to log in to DSpace.

| < → C fi ⊡ d                                                                                                    | space.bu.ac.th/jspul/                                 |
|----------------------------------------------------------------------------------------------------|-------------------------------------------------------|
| BANGE                                                                                                    |                                                       |
| 1.1.1                                                                                                    |                                                       |
|                                                                                                    |                                                       |
| BU                                                                                                    | RESEARCH                                              |
|                                                                                                    | ธวมงานวิชาการ                                         |
|                                                                                                    |                                                       |
| Go Go                                                                                                    | DSpace at Bangkok University >                        |
| Advanced Search                                                                                                    |                                                       |
| O HOUNG                                                                                                    | Search                                                |
| Browse                                                                                                    | Search                                                |
| Communities                                                                                                    | Enter some text in the box below to search DSpace.    |
| Scollections     Scollections     Scollections |                                                       |
| Issue Date                                                                                                    |                                                       |
| G Author                                                                                                    |                                                       |
| Title                                                                                                    | Communities in DSpace                                 |
| Subject                                                                                                    | Choose a community to browse its collections          |
|                                                                                                    | Groupe a community to browse is conclusion.           |
| Sign on to:                                                                                                    | Academic Affairs Office [0]                           |
| 🚗 Receive email                                                                                                    | Bangkok University Research Center (Bangkok Poll) [0] |
| updates                                                                                                    | Cluster of Business & Management [292]                |
| My DSpace                                                                                                    | Cluster of New Media & Design [144]                   |
| 0 0 L.00                                                                                                    | Cluster of Technology & Science [24]                  |
| al: 1                                                                                                    | Excellent Center [0]                                  |
| Click                                                                                                    | Graduate School [451]                                 |

- 3. Enter the same email address and password as for your BU email (omit @bu.ac.th).
- 4. Click 'Log In'.

| Log In to D | OSpace                                                             | Help |
|-------------|--------------------------------------------------------------------|------|
|             | New user? Click here to register.                                  |      |
|             | Please enter your e-mail address and password into the form below. |      |
|             | E-mail Address: phimphini.r                                        |      |
|             |                                                                    |      |
|             |                                                                    |      |

The displaying screen after logging in will vary in accordance with the user's access rights.

5. Click 'Home'.

|   | Logged in as<br>phimphini.r@bu.ac<br>(Logout)                                                   | DSpace at Bangkok University >                      |                        |                           |
|---|-------------------------------------------------------------------------------------------------|-----------------------------------------------------|------------------------|---------------------------|
| 5 | Search DSpace<br>Go<br>Advansed Search<br>Thome<br>Brinks<br>Click<br>tions<br>Title<br>Subject | My DSpace: พิมพินี ดำสงค์<br>Start a New Submission | See Your Subscriptions | View Accepted Submissions |

6. Click 'Graduate School' to upload your item.

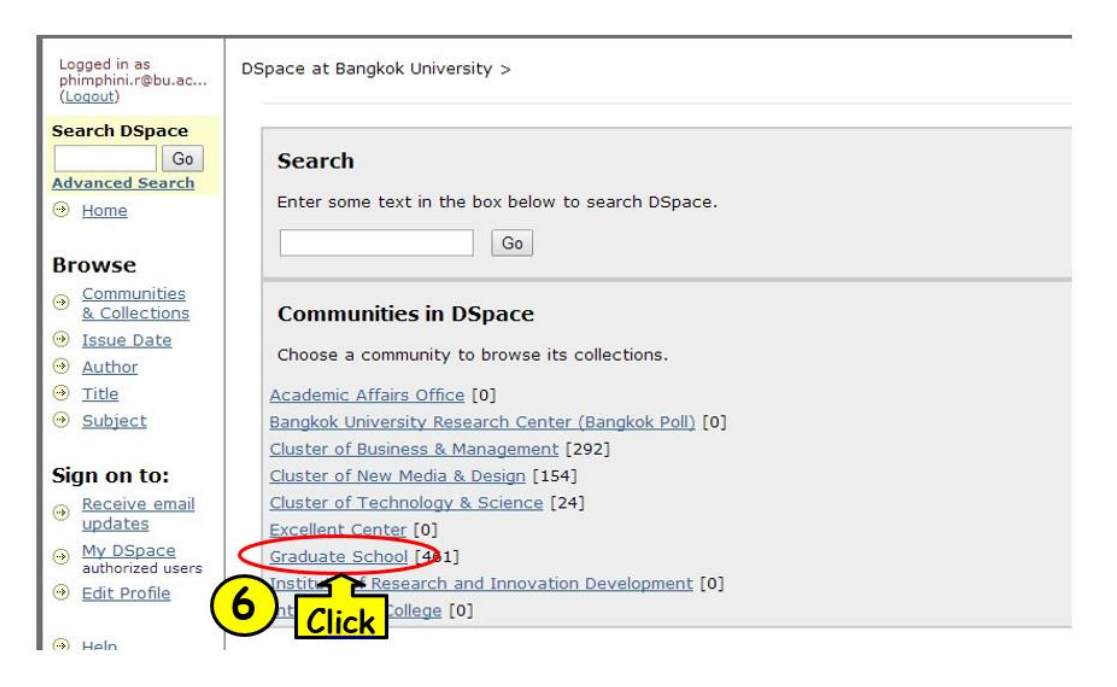

7. Select the academic level (Doctoral Degree/Master Degree) for which your thesis/IS is intended.

| Search DSpace<br>Go                         | DSpace at Bangkok University >                               |
|---------------------------------------------|--------------------------------------------------------------|
| Advanced Search     Home                    | Graduate School : [461]                                      |
| Browse                                      | Community home page                                          |
| <u>Communities</u> <u>&amp; Collections</u> | In: Graduate School 🔻                                        |
| Issue Date                                  | Search for Go                                                |
| Author <u>Title</u> <u>Subject</u>          | or <b>browse</b> Subject     Title     Author     Issue Date |
| Sign on to:                                 | Sub-communities within this community                        |
| Receive email<br>updates                    |                                                              |
| My DSpace<br>authorized users               |                                                              |
| Edit Profile                                | <sup>มร</sup> ณญาเอก Or                                      |
| Help                                        | Master Degree [450]                                          |
| About DSpace                                | ปริญญาโท                                                     |
|                                             | •<br><u>Miscellaneous</u> [0]<br>Miscellaneous               |

8. Select 'Theses' or 'Independent Studies'.

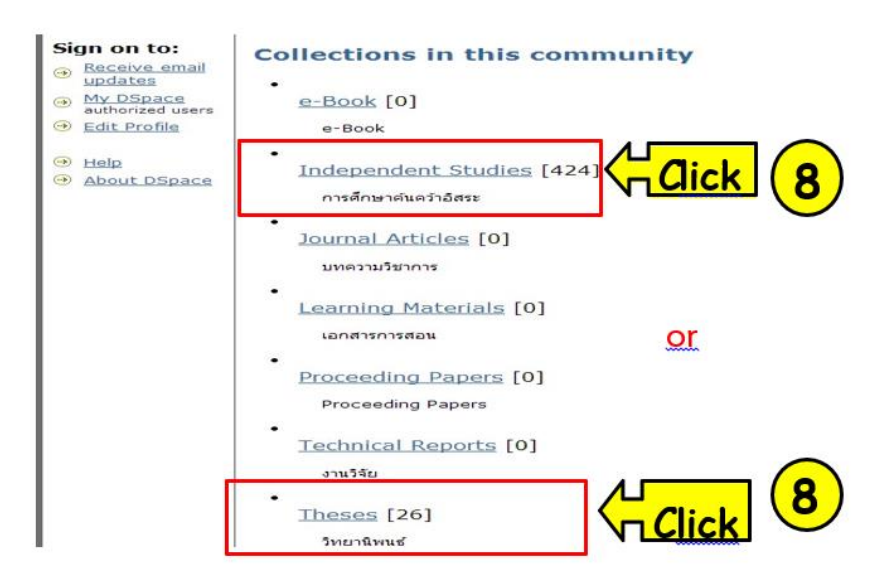

9. Check the academic level information and click 'Submit to This Collection' to upload your item.

| Logged in as                                                        | Dispace at Bangkok University > Check the academic level before                          | Admin Tools                                                                        |
|---------------------------------------------------------------------|------------------------------------------------------------------------------------------|------------------------------------------------------------------------------------|
| phimphini.r@bu.ac<br>(Logout)<br>Search DSpace                      | Graduate School > Doctoral Degree > submitting the item.                                 | Edit<br>Item Mapper                                                                |
| Go<br>Advanced Search                                               | Dissertation : [10]                                                                      | Edit Submitters                                                                    |
|                                                                     | Collection home page                                                                     | Export (migrate) Collection                                                        |
| Communities     & Collections                                       | In: Dissertation   Search for Go                                                         | Export metadata                                                                    |
| <ul> <li>→ Issue Date</li> <li>→ Author</li> <li>→ Title</li> </ul> | Click or browse Title Author Issue Date                                                  | Recent Submissions                                                                 |
| ⊛ <u>Subject</u>                                                    | Submit to This Collection Subscribe to this collection to receive daily e-mail Subscribe | perceptions of sex, socio-<br>communicative style, and<br>verbal aggressiveness on |
| Sign on to:<br>Receive email<br>updates                             | <u>View Statistics</u>                                                                   | supervisor's credibility<br>Thai employee resistance<br>to organizational chance   |

10. Check all three boxes and click 'Next'.

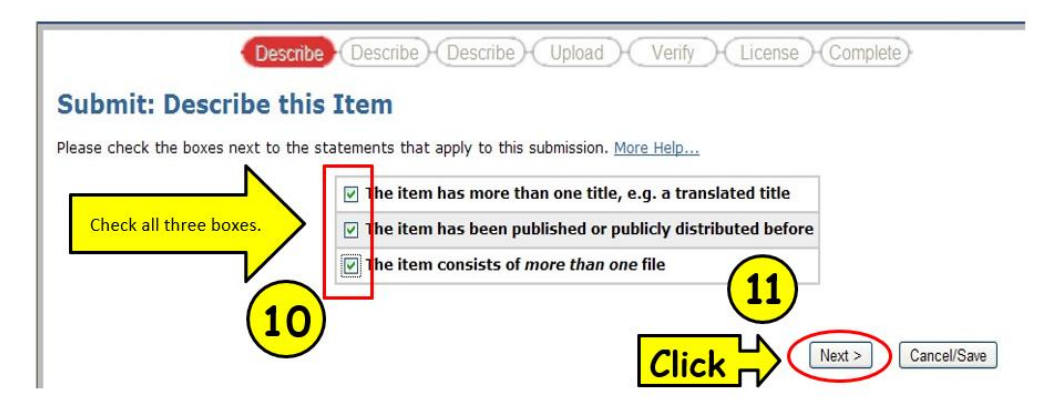

12. The screen will display bibliographical details you shall fill out. Fill in the blanks for Author, Advisor, Title, Other Titles, Date of Issues, Publisher, Type and Language (see Appendix) and click 'Next'.

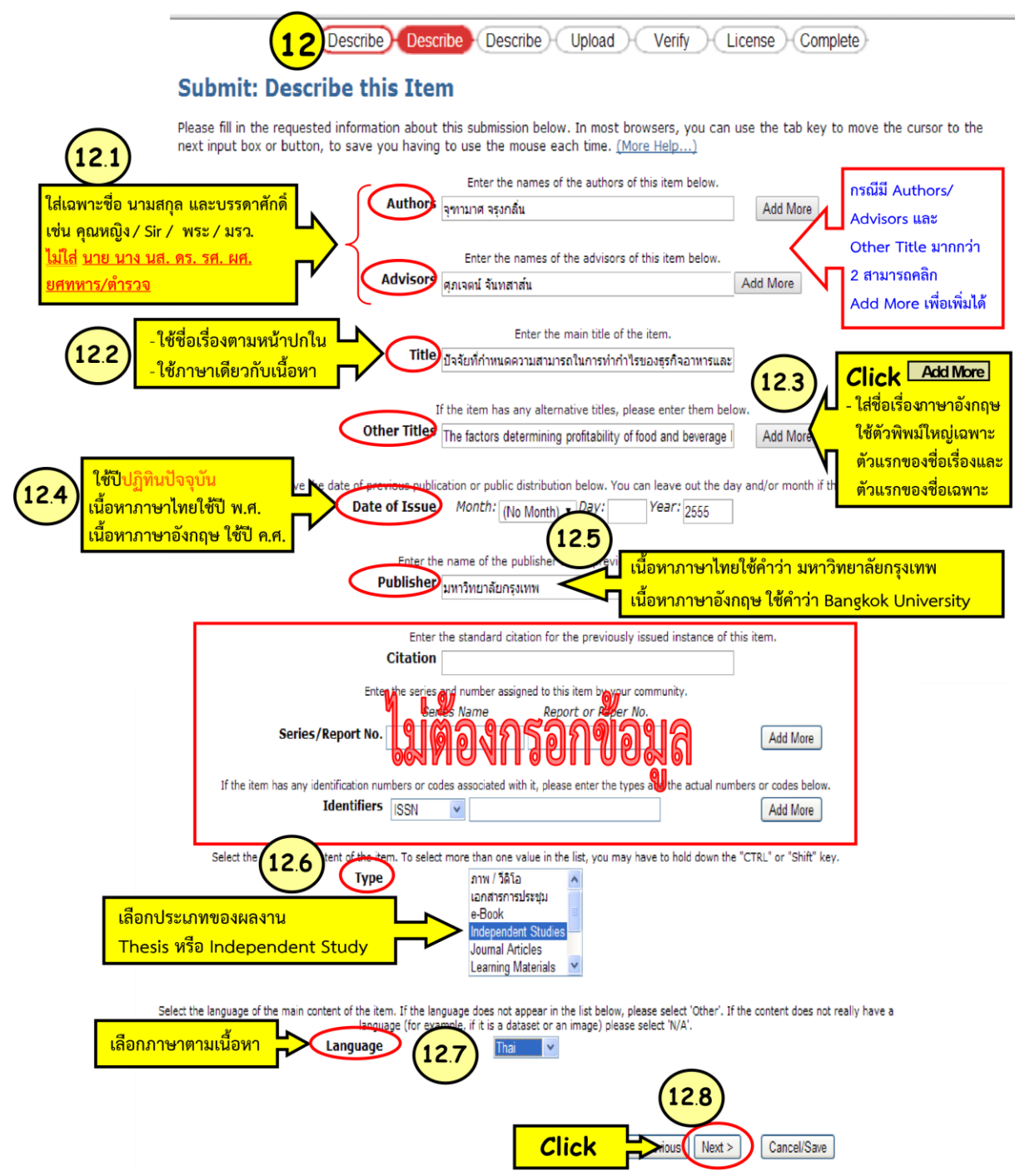

12.1 Only first and last name, as well as formal titles such as Khunying (Lady), Sir, Phra, Mom Rajawong (M.R.) are required. Common, academic and military titles such as Mr., Mrs., Miss, Dr., Assoc. Prof., Asst. Prof. are not required.

If there are more than two entries for Author, Advisor, and Other Title, click 'Add More'.

12.2 Add a title in the language corresponding to the language of your thesis/IS content.

12.3 Only the first letter of the main title and subtitle shall be capitalized.

12.4 For Thai-language content, enter Buddhist year; for English-language content, enter Christian year.

12.5 For Thai-language content, enter มหาวิทยาลัยกรุงเทพ, for English-language content, enter Bangkok University.

Not Required

12.6 Select Theses or Independent Studies.

12.7 Select the language corresponding to the language of your thesis/IS content.

13. For the Subject Keyword section, enter the details in the language corresponding to the language of your thesis/IS content. This section may contain words and phrases from the title and abstract. For theses/independent studies with Thai content but contain English words or phrases in the title or abstract, those English words/phrases can be used for this section. For example, for an IS named "การประยุกตใช Skype ที่สงผลตอประสิทธิภาพการทำงานขององคกร", 'Skype' can be used for Subject Keyword section.

14. If your thesis/IS includes both Thai and English abstracts, enter your Thai abstract in the Abstract section and click 'Add More' to add the English version.

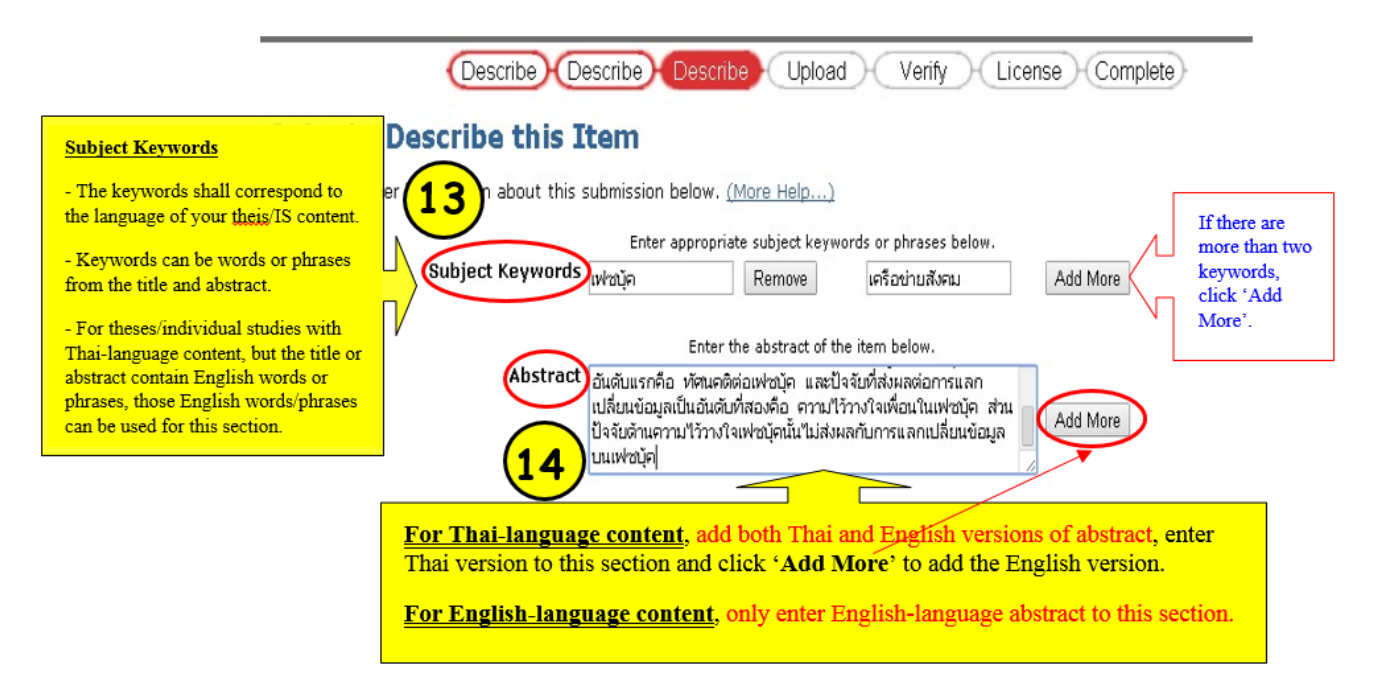

- 15. Enter the details for Description section. See Appendix for more details.
- 16. Click 'Next' to upload your file.

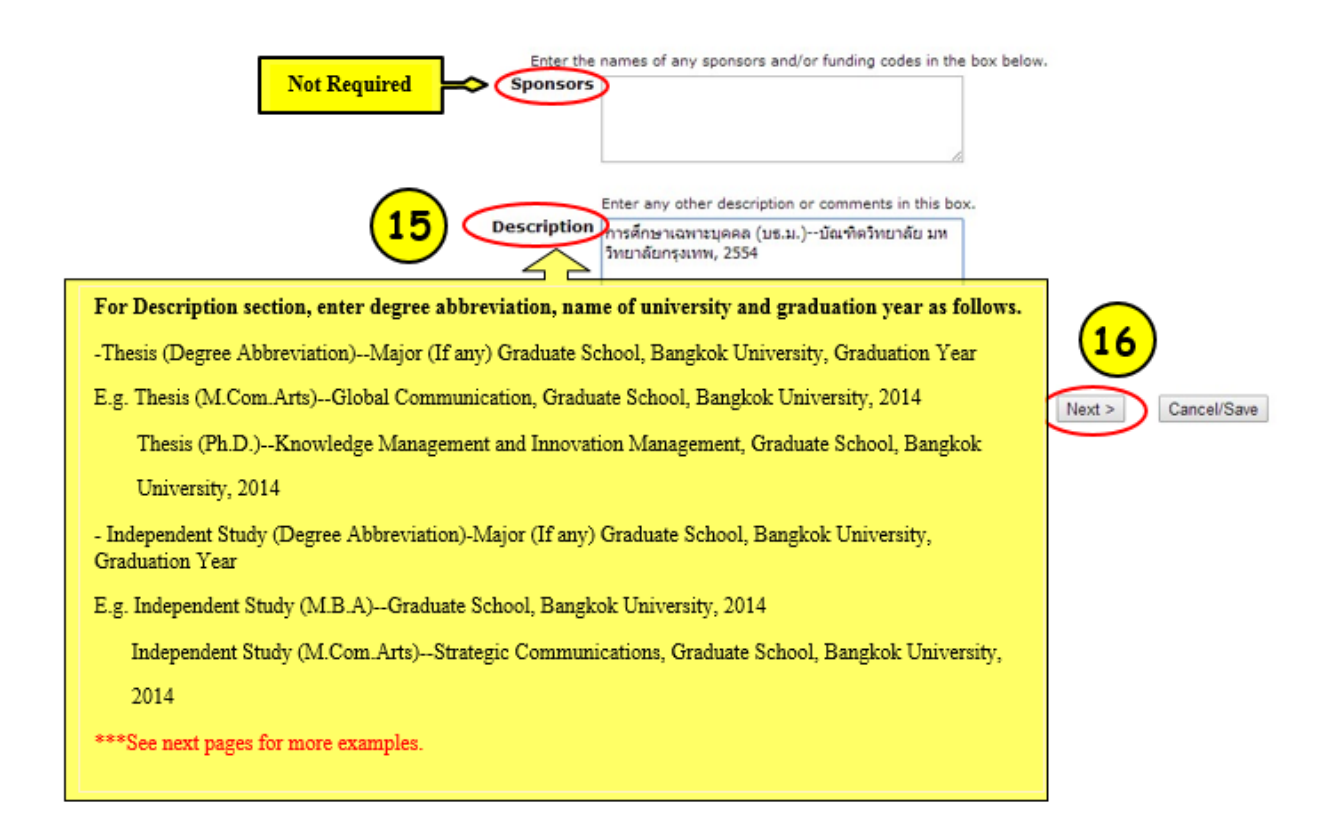

ı

#### **Description Section: Examples**

## 1) Thesis (Degree Abbreviation)--Major (If any) Graduate School, Bangkok University, Graduation Year

## 2) Independent Study (Degree Abbreviation)--Major (If any) Graduate School, Bangkok University, Graduation Year

Doctor of Philosophy in Knowledge Management and Innovation Management (International Program)

Thesis (Ph.D.)--Knowledge Management and Innovation Management, Graduate School, Bangkok University, 2021

Doctor of Philosophy in Communication Arts (International Program)

Thesis (Ph.D.)--Communication Arts, Graduate School, Bangkok University, 2021

Doctor of Communication Arts Program in Global Communication (International Program)

Thesis (D.Com.Arts.)--Global Communication, Graduate School, Bangkok University, 2021

Doctor of Engineering Program in Electrical and Computer Engineering (International Program)

Thesis (D.Eng.)--Electrical and Computer Engineering, Graduate School, Bangkok University, 2021

หลักสูตรศิลปศาสตรมหาบัณฑิต สาขาวิชาการจัดการออกแบบภายใน

้ วิทยานิพนธ์ (ศศ.ม.)--สาขาวิชาการจัดการออกแบบภายใน บัณฑิตวิทยาลัย มหาวิทยาลัยกรุงเทพ, 2564

Thesis (M.A.)--Interior Design Management, Graduate School, Bangkok University, 2021

หลักสูตรสถาปัตยกรรมศาสตรมหาบัณฑิต สาขาวิชาสถาปัตยกรรมภายใน

วิทยานิพนธ์ (สถ.ม.)--สาขาวิชาสถาปัตยกรรมภายใน บัณฑิตวิทยาลัย มหาวิทยาลัยกรุงเทพ, 2564

Thesis (M.Arch.)--Interior Architecture, Graduate School, Bangkok University, 2021

#### หลักสูตรสถาปัตยกรรมศาสตรมหาบัณฑิต

วิทยานิพนธ์ (สถ.ม.)--บัณฑิตวิทยาลัย มหาวิทยาลัยกรุงเทพ, 2564

Thesis (M.Arch.)--Graduate School, Bangkok University, 2021

หลักสูตรศิลปศาสตรมหาบัณฑิต สาขาวิชาการจัดการอุตสาหกรรมการบริการและการท่องเที่ยว

วิทยานิพนธ์ (ศศ.ม.)--สาขาวิชาการจัดการอุตสาหกรรมการบริการและการท่องเที่ยว บัณฑิตวิทยาลัย มหาวิทยาลัยกรุงเทพ, 2564

Thesis (M.A.)--Hospitality and Tourism Industry Management, Graduate School, Bangkok University, 2021

การค้นคว้าอิสระ (ศศ.ม.)--สาขาวิชาการจัดการอุตสาหกรรมการบริการและการท่องเที่ยว บัณฑิตวิทยาลัย มหาวิทยาลัยกรุงเทพ, 2564

หลักสูตรบริหารธุรกิจมหาบัณฑิต

**ชิฟ**ย์<sup>1</sup>นิพนธ์ (บธ.ม.)--บัณฑิตวิทยาลัย มหาวิทยาลัยกรุงเทพ, 2564

หลัอสูตสุสิลปุญาสตุธมหาษัณฑิษ สาทุธริหานุวัตกรรมอารสุดุกวกรการท่องเที่ยวและการบริการ

ลิทยศันิพรีเธิ์(159. พ.)ธ.ส.าข-บิณฑิตรัพธรสตารตั้งที่พอกสัธท่องเพิ่มวยอะการบริการ บัณฑิตวิทยาลัย มหาวิทยาลัยกรุงเทพ, 2564

Thesise Mach the grant we Tourism and the moter liber Agence to the state of the second state of the second second s

หลักสูตรบริหารธุรกิจมหาบัณฑิต สาขาวิชาวิสาหกิจขนาดกลางและขนาดย่อม

ที่มีอาริเทศอาการที่สาวการที่มีสาวการที่สาวการที่สาวการที่สาวการที่สาวการที่สาวการที่สาวการที่สาวการที่สาวการที

名号 is (M.B.A.)--Small and Medium-Sized Enterprises, Graduate School, Bangkok University, 2021

หลังสูตรริทยนรอาสุขธรมหามักเพิ่ม ครุณหลิสงานที่ไม่โลยีสุลรสนเทศและนิณหลดริทยนัลมูลเหาวิทยาลัยกรุงเทพ, 2564

ใหม่ยุมิยหม่ย์ เก่ารนปปฐกเทเติ หามาขโหมโลยีสกอสหยอสและ ริทยอกยลข้อมูลเง้อง ซิทธิชยอลัย งยุหวอิบเย อลัยอุณงหายก 256 fity, 2021

หลักสูตรนิเทศศาสตรมหาบัณฑิต สาขาวิชาการสื่อสารเชิงกลยุทธ์

หลักสูงหนิธรจัดการมหาษัตติศ สสขสวิชเชงกายุใชยเช่นสดดนอกลัย มหาวิทยาลัยกรุงเทพ, 2564

าิทยุรมิพหรั่ (อก.ห.) เร.ศ.วารเกิลเออูอะ เป็นผู้ปละเกลนอกร, บัณฑิตมิสยารัย เปชต, วิชยารุจัยหรุยหพบ e25694 2021

สกรสัยสหาชิสระโขนสุดภายลุจุษกรีข่าญ เรลื่อมจริตจุลุธ อิณซิสรีหย่าสับราที่เห็มให้สับกรุงเทพ, 2564

การอุ้ษอก้ออิศระ (กลษ ()xt Comวิทกร.วาษเห็นไข้ประ ดอนการแม้ยสพิษริช, แล้น และ เป็นหรือ เรียมพระ 6564 niversity, 2021

Master of Communication Arts Program in Global Communication (International Program)

Master (MCEnsingering Brogram in Electrical and Georgewer, Engineering (Interpational Program)

กิทยอุษิพนธ์ (กรรม) ปติ เทกโซลกิ การ รมไฟฟ้อมคะออกเพิ่ม เหอร์ เป้น ซิลิชยวลัย รชกอิชยุ ฮิลัหภูรรษท เบกโรย์ dity, 2021

หลักสูตรนิติศาสตรมหาบัณฑิต

Mastawas Manasamant Brasiam การและ เกิดการสายการสายการสายการสายการสายการสายการสายการสายการสายการสายการสายการสา

ริทยรมิพุนธ์ (ภ.ฉ.น)ล.สูงมูลอิชานอัตถุรธบุธุรุญิลหนัญพิตสิงยุวลัยงชหาวิทยาลัยกรุงเทพ, 2564

กษรสัยสร้างสินระ Busines อันกิดจิทยุ่อสัย Gradiate ลัยกรุณาหลือบระคะ University, 2021

Independent Study (LL.M.)--Graduate School, Bangkok University, 2021

# <u>Prepare to upload your file after entering the details for the Description section. The theses or independent studies shall be labeled as Document File.</u>

## \*\*\*Requirements

- 1. All of the required components described in Item 1 must be combined into a single file.
- 2. The file must be in PDF format.

3. The file must contain the University watermark.

See guidelines for preparing your file and adding the University watermark at <u>https://admission.bu.ac.th/grad/</u>.

- 17. As your file is ready, click 'Browse' to select the file you wish to upload.
- 18. Click 'Next'.

|                               | De                  | escribe Desc                            | ribe Describ              | e Upload                                     | Verify H                  | License Comple                    | ete                            |     |
|-------------------------------|---------------------|-----------------------------------------|---------------------------|----------------------------------------------|---------------------------|-----------------------------------|--------------------------------|-----|
| Submit:                       | Upload a            | File                                    |                           |                                              |                           |                                   |                                |     |
| Please enter<br>you can locat | the name of the i   | file on your local<br>file on your loca | hard drive corres         | sponding to your<br>e Help                   | item. If you cl           | ick "Browse", a new               | window will appear in wh       | ich |
| Please also                   | note that the DSpac | ce system is able to                    | preserve the conto<br>sup | ent of certain types of port for each are av | <b>(17)</b> <sup>th</sup> | an other types. <u>Informatic</u> | on about file types and levels | of  |
|                               | [                   | Document File                           | C:\Documents a            | nd Settings\phimphi                          | ni.r\Desktc Bro           | owse                              |                                |     |
|                               | Please g            | ive a brief descript                    | ion of the contents       | of this file, for exam                       | ple "Main ar              |                                   | adings".                       |     |
| Not Requir                    | ed F>               | File Description                        | 1:                        | /                                            |                           |                                   |                                |     |
| Choose Fi                     | le to Uploa         | d                                       |                           |                                              | ? 🔀                       |                                   | <b>3</b> )                     |     |
| Look in:                      | Desktop             |                                         | 7                         | 0 0 🕫 🖽 -                                    |                           | Previou Next >                    | Cancel/Save                    |     |
|                               | My Documer          | nts<br>r                                |                           |                                              |                           |                                   | -                              |     |
| My Recent<br>Documents        | My Network          | Places                                  |                           |                                              |                           | CIICK                             |                                |     |
|                               | NEWSCenter          |                                         | t the file vou            | wish to uplo                                 | ad.                       |                                   |                                |     |
| Desktop                       | WebEx Playe         | RE V                                    |                           |                                              |                           |                                   |                                |     |
|                               | WebEx Reco          | rder                                    |                           |                                              |                           |                                   |                                |     |
| My Documents                  | Coogle Chro         | ns.pdf                                  |                           |                                              |                           |                                   |                                |     |
|                               | logo+waterp         | proof.pdf                               |                           |                                              |                           |                                   |                                |     |
| My Computer                   | L suwapap_pr        | ap.pdr                                  |                           |                                              |                           |                                   |                                |     |
| <b>6</b> 7                    |                     |                                         |                           |                                              |                           |                                   |                                |     |
| Mr. Network                   | Element             |                                         |                           | -                                            | 0000                      |                                   |                                |     |
| Places                        | Files of type:      | All Files (" ")                         |                           | -                                            | Cancel                    |                                   |                                |     |
|                               | and an oppose       | 1                                       |                           | -                                            |                           |                                   |                                |     |

- 19. Check the name of the file you wish to upload.
- 20. Click 'Next'.

| De                                                        | scribe Describe Upload Verify License Complete                                                                                                    |
|-----------------------------------------------------------|----------------------------------------------------------------------------------------------------|
| Submit: Upload                                            | a File                                                                                                    |
| lease enter the name of the<br>hich you can locate and se | e file on your local hard drive corresponding to your item. If you click "Browse", a new window will appear<br>elect the file on your local hard drive. <u>More Help</u> |
| Please also note that the DSpac                           | e system is able to preserve the content of certain to support for each a 19 retter than other types. Information about file types and lev                               |
|                                                           | Document File: Idan'tyla jutamas jaru.pdf Check the name of the file you wish to upload.                                                                                 |
| Please g                                                  | ive a brief description of the contents of this file, for example "Main article", or "Experiment data readings".                                                         |
|                                                           | File Description:                                                                                                    |
|                                                           |                                                                                                    |
|                                                           |                                                                                                    |
|                                                           | < Previous (Next > ) Cancel/Save                                                                                                    |
|                                                           |                                                                                                    |
|                                                           |                                                                                                    |

21. As the screen display 'File Uploaded Successfully!', this step is complete. Click 'Next'.

| s successfu          | lly uploaded.           |                      |                                    |                             |                          |
|----------------------|-------------------------|----------------------|------------------------------------|-----------------------------|--------------------------|
| ow shows th          | e files which have uplo | baded for this item. | More Help                          |                             |                          |
| Primary<br>bitstream | File                    | Size                 | Description                        | File Format                 |                          |
| 0                    | chanitha lims.pdf       | 5845310 bytes        | None Change                        | Adobe PDF (known)           | Change Remove            |
| 10 R. P.             |                         |                      | the line of the second bulletones. | cor window, co that you can | a sharely black and have |

22. The screen will display the bibliographical details. Check the details you have submitted, if they are correct and you wish to confirm, click 'Next'.

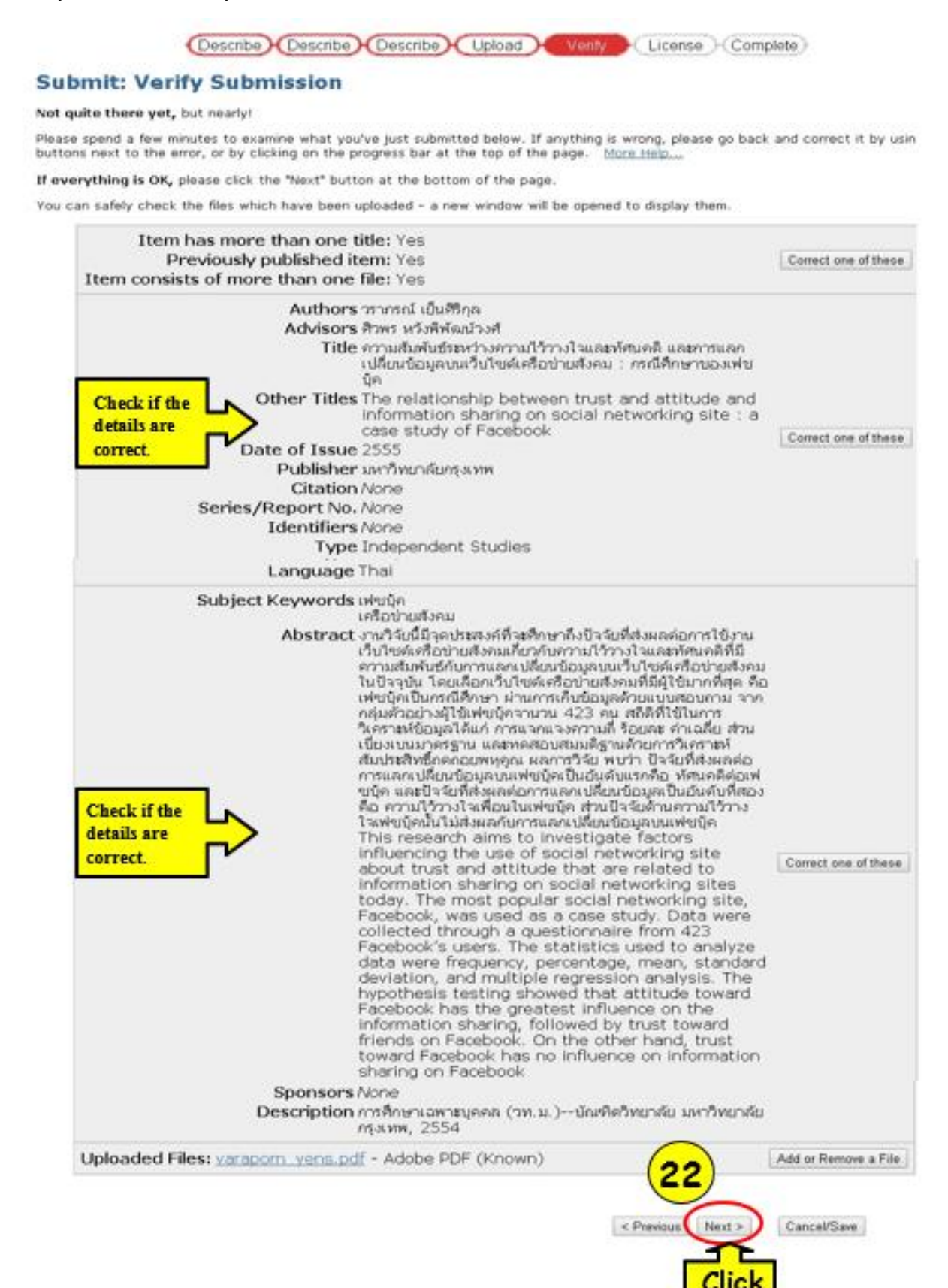

23. The screen will display terms for giving license. To indicate you grant the following terms of the license, click I Grant the License'.

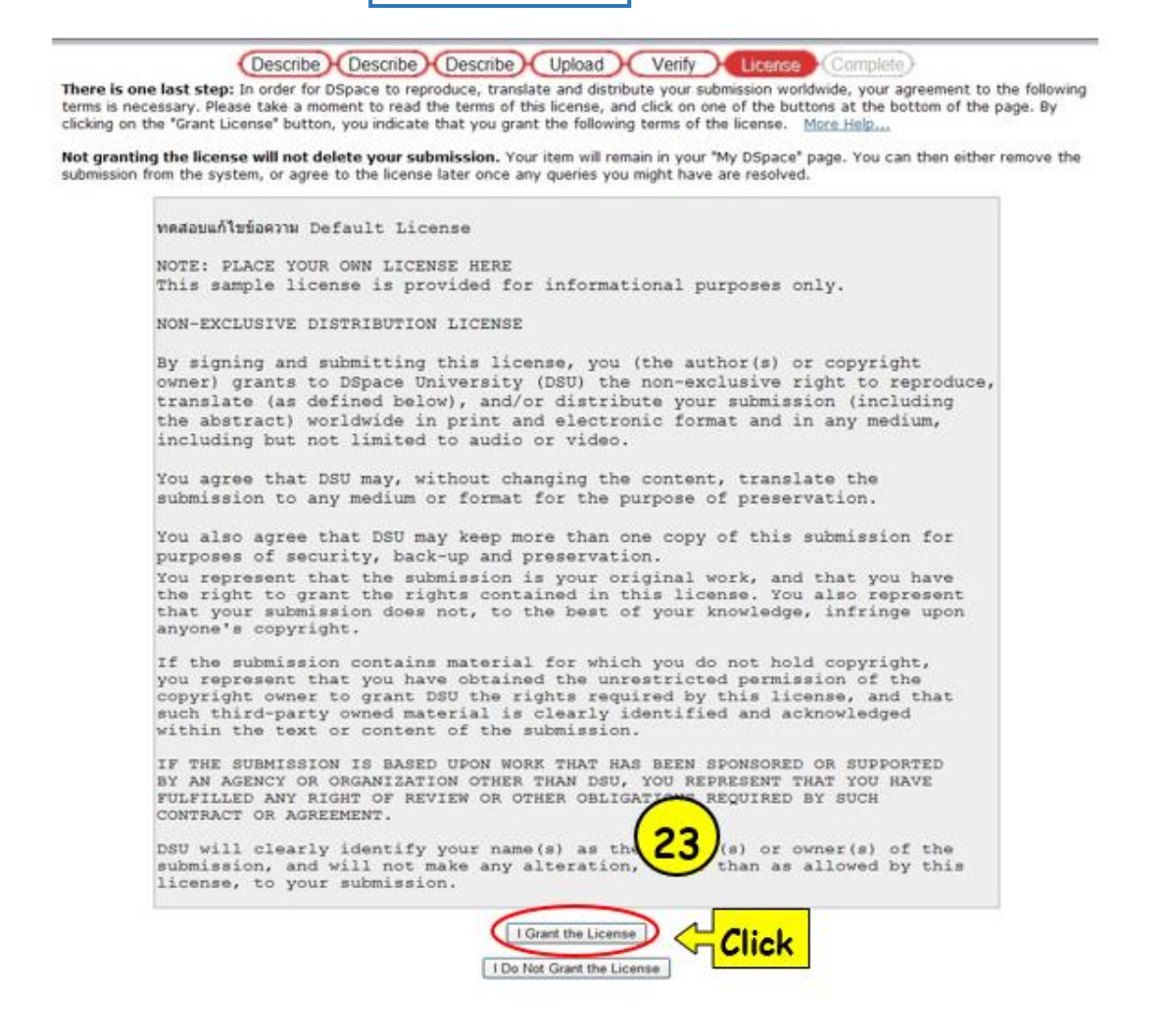

24. As the screen display 'Submission Complete!', you may click 'Go to MY DSpace' to check the status of your submission.

|    | Describe                                                                                                    | scribe Describe Upload Verify License Complete                                                                                                    |
|----|----------------------------------------------------------------------------------------------------|----------------------------------------------------------------------------------------------------|
|    | Submit: Submission C                                                                                                    | omplete!                                                                                                    |
|    | Your submission will now go through th<br>e-mail notification as soon as your sub<br>submission. You can also check on the | he workflow process designated for the collection to which you are submitting. You will receive<br>mission has become a part of the collection, or if for some reason there is a problem with your<br>status of your submission by going to the My DSpace page. |
| 24 | Go to My DSpace                                                                                                    | Click to check the status of your submission.                                                                                                    |
|    | Submit another item to the same collection                                                                                 | 1                                                                                                    |

25. The screen will display the status "Submissions In Workflow Process". This status indicates that your thesis/IS is currently being reviewed, pending the approval from the Graduate School.

| Logged in as<br>narumon.s@bu.ac.th<br>( <u>Logout</u> ) | DSpace at Bangkok University >                              |                                           |
|---------------------------------------------------------|-------------------------------------------------------------|-------------------------------------------|
| Search DSpace                                           | My DSpace: NARUMON SOMPRONG                                 | Help                                      |
| <sup>⊕</sup> Home (25                                   | Start a New Submission                                      | This status indicates that your thesis/IS |
| Browse                                                  | Submissions In Workflow Process                             | is currently being reviewed, pending      |
| <u>&amp; Collections</u>                                | Title                                                       | the approval from the Graduate School.    |
| Issue Date                                              | การประยุกด์ใช้ทฤษฎีกระบวนการเรียนรู้กระดือรือรันในการออกแบบ |                                           |
| Author     Title                                        | ออนไลน์สำหรับวิชาความรู้เบื้องต้นเกี่ยวกับทฤษฎีพัสดุคงคลัง  | Studies                                   |

26. To check the status of your submission, click 'MY DSpace'. The result will appear on the screen as follows.

| Logged in as<br>narumon.s@bu.ac.th<br>( <u>Logout</u> ) | DSpace at Bangkok (<br>My DSpace >                            | University >                                                                                                    |                                                  |                                             |
|---------------------------------------------------------|---------------------------------------------------------------|----------------------------------------------------------------------------------------------------|--------------------------------------------------|---------------------------------------------|
| Search DSpace<br>Go<br>Advanced Search<br>Home          | Your Submis<br>Below are listed your<br>There is 1 item in th | sions<br>r previous submissions that have been accepted into the archive.<br>e main archive that was submitted by you.                    | This status in<br>submission h<br>into the archi | dicates that you<br>as been accepted<br>ve. |
| Browse                                                  | Issue<br>Date                                                 | Title                                                                                                    | Author(s)                                        | Advisor(s)                                  |
| Communities<br>& Collections<br>Issue Date              | 2555 <mark>การประยุกด์ใบ้<br/>อิเล็กทรอนิกส์</mark>           | ัทกษฎีกระบวนการเรียนรู้กระดือรือรับในการออกแบบและพัฒนาเครื่องมือสื่อบทเรี<br>แบบออนไลน์สำหรับวิชาความรู้เบื้องดันเกี่ยวกับทฤษฎีพัสดคงคลัง | <u>ยน ณัฐธีร์ เรขะ</u><br><u>พรประสิทธ</u> ิ์    | <u>าตณ์พงษ์ า</u><br>ราโกรสวัสด์            |
| Author     Title                                        |                                                               | Back to My DSpace                                                                                                    |                                                  |                                             |

27. If your thesis/independent study is rejected, you will receive an email from **bu dspace@bu.ac.th**, notifying the reason(s) for rejection.

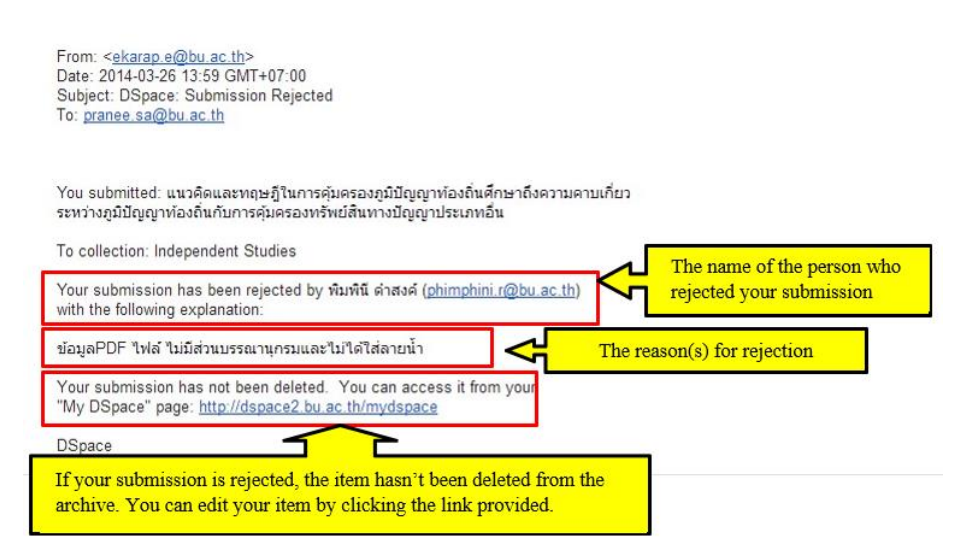

28. To edit your item, click 'My DSpace' and enter your username and password. The screen will display your unfinished submission, click 'Open' to start editing your thesis/IS.

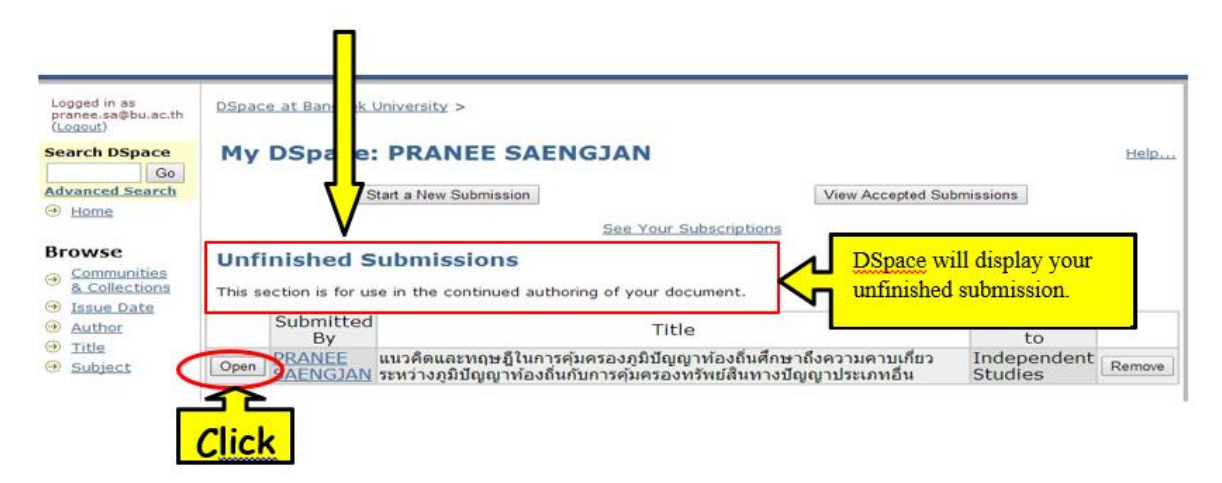

29. Click 'Edit'.

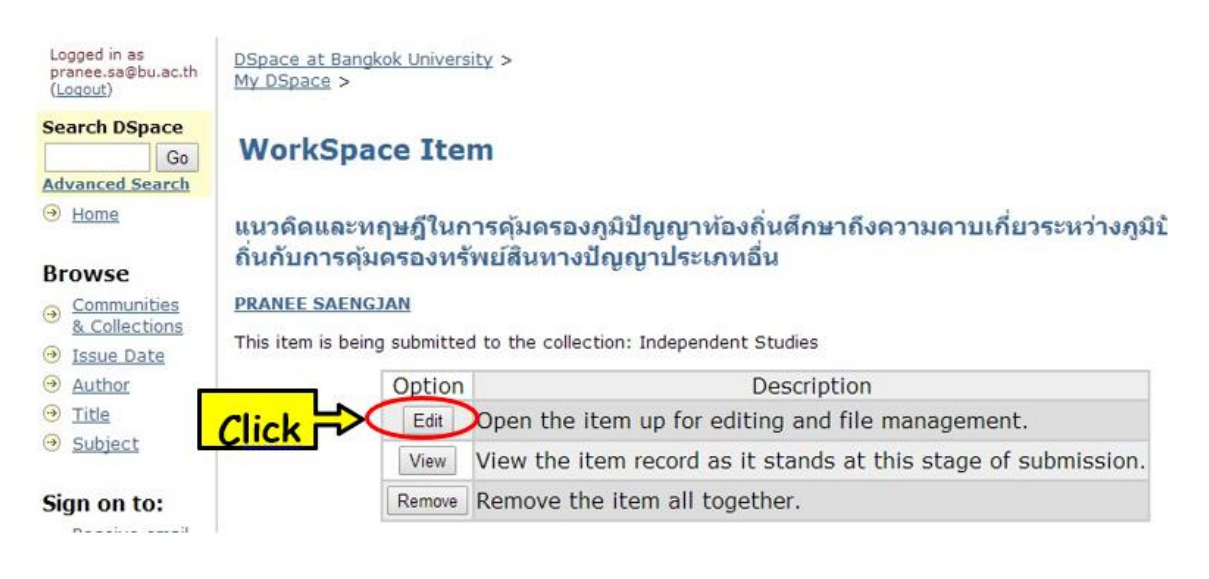

30. The screen will display the details that need to be changed, click 'Next'.

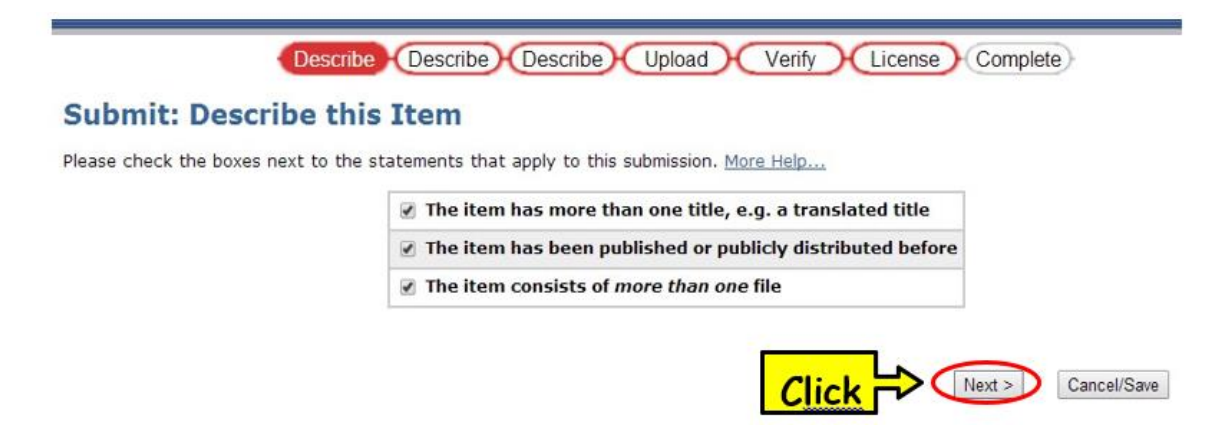

31. The screen will display the bibliographical details which you can edit.

| lease fill in the requested information about                                                                                                    | this submission below. In most browsers                                                                                                    | way and use the tab loss to make the surror to the new                                                                                                    |
|----------------------------------------------------------------------------------------------------|----------------------------------------------------------------------------------------------------|----------------------------------------------------------------------------------------------------|
| put box or button, to save you having to u                                                                                                    | se the mouse each time. (More Help)                                                                                                    | you can use the tab key to move the cursor to the ne.                                                                                                    |
|                                                                                                    | Enter the names of the authors of this item                                                                                                    | h below.                                                                                                    |
| Authors                                                                                                    | จักรพันธุ์ มวนออม                                                                                                    | Remove This Entry                                                                                                    |
|                                                                                                    |                                                                                                    | Add More                                                                                                    |
|                                                                                                    | Enter the names of the advisors of this iten                                                                                                    | n below.                                                                                                    |
| Advisor                                                                                                    | อุดมศักดิ์ สินธีพงษ์                                                                                                    |                                                                                                    |
|                                                                                                    | Enter the main title of the item.                                                                                                    |                                                                                                    |
| Title                                                                                                    | แนวคิดและหฤษฎีในการคุ้มครองภูมิมัญญาท่องถิ่นดีก                                                                                                    | 12+าถึงตวา                                                                                                    |
|                                                                                                    |                                                                                                    |                                                                                                    |
|                                                                                                    | of the laters have any alterative titles, alterate ante-                                                                                                    | a share had been                                                                                                    |
| Other Titles                                                                                                    | If the item has any alternative titles, please ente<br>Concept and theory on the protection of tradition                                                                                                    | al knowle Remove This Entry                                                                                                    |
| Other Titles<br>Please give the date of previous publi                                                                                                    | If the item has any alternative titles, please ente<br>Concept and theory on the protection of tradition                                                                                                    | al knowle Remove This Entry<br>Add More Add More and/or month if they aren't applicable.                                                                                                    |
| Other Titles<br>Please give the date of previous publi<br>If the item has any identification m<br>Identification                                                                                                    | If the item has any alternative titles, please ente<br>Concept and theory on the protection of tradition<br>cation or public distribution below. You can leave<br>umbers or codes associated with it, please enter t                                                                                                    | al knowle Remove This Entry<br>Add More a sout the day and/or month if they aren't applicable.                                                                                                    |
| Other Titles<br>Please give the date of previous publi<br>If the item has any identification n<br>Identifiers                                                                                                    | If the item has any alternative titles, please ente<br>Concept and theory on the protection of tradition<br>cation or public distribution below. You can leave<br>umbers or codes associated with it, please enter to<br>[ISSN •]                                                                                                    | al knowle Remove This Entry<br>Add More out the day and/or month if they aren't applicable.<br>the types and the actual numbers or codes below.<br>Add More                                                                                                    |
| Other Titles<br>Please give the date of previous publi<br>If the item has any identification m<br>Identifiers<br>Select the type(s) of content of the it                                                                          | If the item has any alternative titles, please ente<br>Concept and theory on the protection of tradition<br>cation or public distribution below. You can leave<br>umbers or codes associated with it, please enter t<br>ISSN                                                                                                    | u may have to hold down the "CTRL" or "Shift" key.                                                                                                    |
| Other Titles<br>Please give the date of previous publi<br>If the item has any identification m<br>Identifiers<br>Select the type(s) of content of the it<br>Type                                                                  | If the item has any alternative titles, please enter<br>Concept and theory on the protection of tradition<br>ation or public distribution below. You can leave<br>ambers or codes associated with it, please enter t<br>ISSN                                                                                                    | u may have to hold down the "CTRL" or "Shift" key.                                                                                                    |
| Other Titles<br>Please give the date of previous publi<br>If the item has any identification m<br>Identifiers<br>Select the type(s) of content of the it<br>Type                                                                  | If the item has any alternative titles, please enter<br>Concept and theory on the protection of tradition<br>eation or public distribution below. You can leave<br>umbers or codes associated with it, please enter t<br>ISSN  To select more than one value in the list, you<br>now / Sata<br>Lanation subscript                                                                                                    | u may have to hold down the "CTRL" or "Shift" key.                                                                                                    |
| Other Titles<br>Please give the date of previous publi<br>If the item has any identification nu<br>Identifiers<br>Select the type(s) of content of the it<br>Type                                                                 | If the item has any alternative titles, please ente<br>Concept and theory on the protection of tradition<br>cation or public distribution below. You can leave<br>umbers or codes associated with it, please enter t<br>ISSN ▼<br>em. To select more than one value in the list, you<br>nm / 561a<br>unrationstitutes<br>Independent Studies<br>Journal Articles                                                                                                    | al knowle Remove This Entry<br>Add More<br>a out the day and/or month if they aren't applicable.<br>the types and the actual numbers or codes below.<br>Add More<br>u may have to hold down the "CTRL" or "Shift" key.                                                                                                 |
| Other Titles<br>Please give the date of previous publi<br>If the item has any identification nu<br>Identifiers<br>Select the type(s) of content of the it<br>Type                                                                 | if the item has any alternative titles, please enter         Concept and theory on the protection of tradition         cation or public distribution below. You can leave         umbers or codes associated with it, please enter t         ISSN         em. To select more than one value in the list, you cansin raise to be the second be the list, you cansin raise to be the second be the list, you cansin raise to be the second be the list.         Independent Studies         Journal Articles         Learning Materials                                                                                                    | al knowle Remove This Entry<br>Add More<br>a out the day and/or month if they aren't applicable.<br>the types and the actual numbers or codes below.<br>Add More<br>u may have to hold down the "CTRL" or "Shift" key.                                                                                                 |
| Other Titles<br>Please give the date of previous publi<br>If the item has any identification m<br>Identifiers<br>Select the type(s) of content of the it<br>Type<br>Select the language of the main content of the it<br>langu    | If the item has any alternative titles, please ente<br>Concept and theory on the protection of tradition<br>cation or public distribution below. You can leave<br>imbers or codes associated with it, please enter t<br>ISSN ▼<br>em. To select more than one value in the list, you<br>nmw / 54To<br>Loarning Materials<br>Journal Articles<br>Learning Materials<br>down if the language does not appear in the list be<br>age (for example, if its a dataset or an image)                                                                                                    | In them below. It is all knowle Remove This Entry Add More a out the day and/or month if they aren't applicable. The types and the actual numbers or codes below. Add More u may have to hold down the "CTRL" or "Shift" key. It is a please select 'Other'. If the content does not really have a please select 'NA'. |
| Other Titles<br>Please give the date of previous publi<br>If the item has any identification m<br>Identifiers<br>Select the type(s) of content of the it<br>Type<br>Select the language of the main content of the it<br>language | If the item has any alternative titles, please ente<br>Concept and theory on the protection of tradition<br>cation or public distribution below. You can leave<br>ambers or codes associated with it, please enter t<br>ISSN ▼<br>em. To select more than one value in the list, you<br>nnw / 54To<br>Longity 154To<br>Longity 15 | In them below. It is all knowle Remove This Entry Add More It out the day and/or month if they aren't applicable. It is up the actual numbers or codes below. Add More U may have to hold down the "CTRL" or "Shift" key. It is a select 'Other'. If the content does not really have a please select 'N/A'.           |

32. After you have edited all necessary details, click 'Next' and the screen will display the terms for giving license, click 'I Grant the License'.

| <pre>there some last step: In order for DSpace to reproduce, translate and distribute your submission volvide, you argement to the following<br/>time is necessary. Please take a moment to read the terms of the license, and click on one of the buttons at the bottom of the page. Sy<br/>click on one to crant license' button, you indicate that you grant the following terms of the license. More Happ.<br/>The transle of the license is provided for informational purposes only.<br/>NON-EXCLUSIVE DISTRIBUTION LICENSE<br/>By signing and submitting this license, you (the author(s) or copyright<br/>owner) grants to DSpace University (DSU) the non-exclusive right to reproduce,<br/>translate (as defined below), and/or distribute your submission (including<br/>the abstract) worldwide in print and electronic format and in any medium.<br/>Nou exclusive DISTRIBUTION LICENSE<br/>By signing and submitting this license, you (the author(s) or copyright<br/>owner) grants to DSpace University (DSU) the non-exclusive right to reproduce,<br/>translate (as defined below), and/or distribute your submission (including<br/>the abstract) worldwide in print and electronic format and in any medium.<br/>Nou agree that DSU may, without changing the content, translate the<br/>submission to any medium or format for the purpose of preservation.<br/>You agree that DSU may keep more than one copy of this submission for<br/>purposes of security, back-up and preservation.<br/>You represent that the submission is your original work, and that you have<br/>the right to grant the rights contained in this license. You also represent<br/>that your submission contains material for which you do not hold copyright,<br/>you represent that you have obtained the unrestricted permission of the<br/>print opart of grant DS abset UPON WORK TATA SEEN SPONSOREP OR SUPPORTED<br/>BY AN AGENCY OR AGRAMIZATION OWNER THAN DSU, you REPRESENT THAN YOU SUPPORTED<br/>BY AN AGENCY OR AGRAMIZATION OWNER THAN DSU, you REPRESENT THAN YOU SAP<br/>YOU REPRESENT THAN YOU AND AGENER OF OWNER THAN SUC, or owner(s) of the<br/>submission, and will not make any<br/>iterms.</pre> |                                                                            | Describe Describe Upload Verify License Complete                                                                                                    |  |  |  |
|----------------------------------------------------------------------------------------------------|----------------------------------------------------------------------------|----------------------------------------------------------------------------------------------------|--|--|--|
| <text><text><text><text><text><text><text><text><text><text><text></text></text></text></text></text></text></text></text></text></text></text>                                                                                                    | There is one last ste<br>terms is necessary. Pli<br>clicking on the "Grant | ere is one last step: In order for DSpace to reproduce, translate and distribute your submission worldwide, your agreement to the following<br>ns is necessary. Please take a moment to read the terms of this license, and click on one of the buttons at the bottom of the page. By<br>king on the "Grant License" button, you indicate that you grant the following terms of the license. <u>More Help</u>                                                                                                    |  |  |  |
| <text><text><text><text><text><text><text><text><text><text><text></text></text></text></text></text></text></text></text></text></text></text>                                                                                                    | Not granting the lice<br>submission from the sy                            | nse will not delete your submission. Your item will remain in your "My DSpace" page. You can then either remove the<br>stem, or agree to the license later once any queries you might have are resolved.                                                                                                    |  |  |  |
| <ul> <li>NOTE: PLACE YOOK OWN LITENSE HERE</li> <li>NON-EXCLUSIVE DISTRIBUTION LICENSE</li> <li>By signing and submitting this license, you (the author(s) or copyright owner) grants to DSpace University (DSU) the non-exclusive right to reproduce, translate (as defined below), and/or distribute your submission (including the abstract) worldwide in print and electronic format and in any medium, including but not limited to audio or video.</li> <li>You agree that DSU may, without changing the content, translate the submission to any medium or format for the purpose of preservation.</li> <li>You agree that DSU may keep more than one copy of this submission for purposes of security, back-up and preservation.</li> <li>You represent that the submission is your original work, and that you have the right to grant the rights contained in this license. You also represent that you have obtained in this license. You also represent that you nave obtained the unrestricted permission of the copyright, you represent that you have obtained the unrestricted permission of the copyright owner to grant DSU the rights required by this license, and that such third-party owned material is clearly identified and acknowledged within the text or content of the submission.</li> <li>IF the SUBMISSION IS BASED UPON WORK THAT HAS BEEN SPONSORED OR SUPPORTED BY AN AGREEMENT.</li> <li>DSU will clearly identify your may right and rights or owner(s) of the submission, and will not make any right and right or new represent that as allowed by this license, to your submission.</li> </ul>                                                                                                    | ทดสอบแ                                                                     | ฟัชข์อความ Default License                                                                                                    |  |  |  |
| NON-EXCLUSIVE DISTRIBUTION LICENSE<br>By signing and submitting this license, you (the author(s) or copyright<br>owner) grants to DSpace University (DSU) the non-exclusive right to reproduce,<br>translate (as defined below), and/or distribute your submission (including<br>the abstract) worldwide in print and electronic format and in any medium,<br>including but not limited to audio or video.<br>You agree that DSU may, without changing the content, translate the<br>submission to any medium or format for the purpose of preservation.<br>You also agree that DSU may keep more than one copy of this submission for<br>purposes of security, back-up and preservation.<br>You represent that the submission is your original work, and that you have<br>the right to grant the rights contained in this license. You also represent<br>that your submission contains material for which you do not hold copyright,<br>you represent that you have obtained the unrestricted permission of the<br>copyright owner to grant DSU the rights required by this license, and that<br>such third-party owned material is clearly identified and acknowledged<br>within the text or content of the submission.<br>If the submission IS BASED UPON WORK THAT HAS BEEN SPONSORED OR SUPPORTED<br>BY AN AGENCY OR ORGANIZATION OTHER THAN DSU, YOU REPRESENT THAT YOU HAVE<br>FULFILLED ANY RIGHT OF REVIEW OR OTHER OBLIGATIONS REQUIRED BY SUCH<br>CONTRACT OR AGREEMENT.<br>DSU will clearly identify your may<br>the submission, and will not make may<br><b>Lieutene</b><br><b>Lieutene</b>                                                                                                    | This s                                                                     | made four own license Here<br>ample license is provided for informational purposes only.                                                                                                    |  |  |  |
| By signing and submitting this license, you (the author(s) or copyright to reproduce, translate (as defined belw), and/or distribute your submission (including the abstract) worldwide in print and electronic format and in any medium, including but not limited to audio or video. You agree that DSU may, without changing the content, translate the submission to any medium or format for the purpose of preservation. You also agree that DSU may keep more than one copy of this submission for purposes of security, back-up and preservation. You represent that the submission is your original work, and that you have the right to grant the rights contained in this license. You also represent that you have obtained in this license. You also represent that you have obtained the unrestricted permission of the copyright. If the submission contains material for which you do not hold copyright, you represent that you have obtained the unrestricted permission of the copyright owner to grant DSU ther rights required by this license, and that you have obtained the submission. IF the submission Is BASED UPON WORK THAT HAS BEEN SPONSORED OR SUPPORTED BY AN AGENCY OR ORGANIZATION OTHER THAN DSU, YOU REPRESENT THAT YOU HAVE FUFFILED ANY RIGH OF NEVER WOR OF THAT NEW, YOU REPRESENT THAT YOU HAVE FUFFILED ANY RIGH OF NEVER WOR OF THAT HAS BEEN SPONSORED OR SUPPORTED BY AN AGENCY OR ORGANIZATION OTHER THAN DSU, YOU REPRESENT THAT YOU HAVE FUFFILED ANY RIGH OF NEVER WOR OF THAT NEW, YOU REPRESENT THAT YOU HAVE SUPPORTED BY AN AGENCY OR ORGANIZATION OTHER THAN DSU, YOU REPRESENT THAT YOU HAVE SUPPORTED GY AN AGENCY OR ORGANIZATION OTHER THAN DSU, YOU REPRESENT THAT YOU HAVE SUPPORTED BY AN AGENCY OR ORGANIZATION OTHER THAN DSU, YOU REPRESENT THAT YOU HAVE SUPPORTED GY AND AGENEMENT.                                                                                                    | NON-EX                                                                     | CLUSIVE DISTRIBUTION LICENSE                                                                                                    |  |  |  |
| You agree that DSU may, without changing the content, translate the submission to any medium or format for the purpose of preservation.<br>You also agree that DSU may keep more than one copy of this submission for purposes of security, back-up and preservation.<br>You represent that the submission is your original work, and that you have the right to grant the rights contained in this license. You also represent that your submission does not, to the best of your knowledge, infringe upon anyone's copyright.<br>If the submission contains material for which you do not hold copyright, you represent that you have obtained the unrestricted permission of the copyright owner to grant DSU the rights required by this license, and that such third-party owned material is clearly identified and acknowledged within the text or content of the submission.<br>IF THE SUBMISSION IS BASED UPON WORK THAT HAS BEEN SPONSORED OR SUPPORTED BY AN ACENCY OR ORGANIZATION OFHER THAN DSU, YOU REPRESENT THAT YOU HAVE CONTRACT OR AGREEMENT.<br>DSU will clearly identify your native of the submission.<br>DSU will clearly identify your native of a contert of the submission.                                                                                                    | By sig<br>owner)<br>transl<br>the ab<br>includ                             | ning and submitting this license, you (the author(s) or copyright<br>grants to DSpace University (DSU) the non-exclusive right to reproduce,<br>ate (as defined below), and/or distribute your submission (including<br>stract) worldwide in print and electronic format and in any medium,<br>ing but not limited to audio or video.                                                                                                    |  |  |  |
| You also agree that DSU may keep more than one copy of this submission for<br>purposes of security, back-up and preservation.<br>You represent that the submission is your original work, and that you have<br>the right to grant the rights contained in this license. You also represent<br>that your submission does not, to the best of your knowledge, infringe upon<br>anyone's copyright.<br>If the submission contains material for which you do not hold copyright,<br>you represent that you have obtained the unrestricted permission of the<br>copyright owner to grant DSU the rights required by this license, and that<br>such third-party owned material is clearly identified and acknowledged<br>within the text or content of the submission.<br>IF THE SUBMISSION IS BASED UPON WORK THAT HAS BEEN SPONSORED OR SUPPORTED<br>BY AN ACENCY OR ORGANIZATION OTHER THAN DSU, YOU REPRESENT THAT YOU HAVE<br>FULFILLED ANY RIGHT OF REVIEW OR OTHER OBLIGATIONS REQUIRED BY SUCH<br>CONTRACT OR AGREEMENT.<br>DSU will clearly identify your national for the submission.<br>If clearly identify your national for the submission of the submission, and will not make any<br>license, to your submission.                                                                                                    | You ag<br>submis                                                           | ree that DSU may, without changing the content, translate the sion to any medium or format for the purpose of preservation.                                                                                                    |  |  |  |
| You represent that the submission is your original work, and that you have<br>the right to grant the rights contained in this license. You also represent<br>that your submission does not, to the best of your knowledge, infringe upon<br>anyone's copyright.<br>If the submission contains material for which you do not hold copyright,<br>you represent that you have obtained the unrestricted permission of the<br>copyright owner to grant DSU the rights required by this license, and that<br>such third-party owned material is clearly identified and acknowledged<br>within the text or content of the submission.<br>IF THE SUBMISSION IS BASED UPON WORK THAT HAS BEEN SPONSORED OR SUPPORTED<br>BY AN AGENCY OR ORGANIZATION OTHER THAN DSU, YOU REPRESENT THAT YOU HAVE<br>FULFILLED ANY RIGHT OF REVIEW OR OTHER OBLIGATIONS REQUIRED BY SUCH<br>CONTRACT OR AGREEMENT.<br>DSU will clearly identify your na<br>submission, and will not make any<br>license, to your submission.                                                                                                    | You al<br>purpos                                                           | so agree that DSU may keep more than one copy of this submission for es of security, back-up and preservation.                                                                                                    |  |  |  |
| If the submission contains material for which you do not hold copyright,<br>you represent that you have obtained the unrestricted permission of the<br>copyright owner to grant DSU the rights required by this license, and that<br>such third-party owned material is clearly identified and acknowledged<br>within the text or content of the submission.<br>IF THE SUBMISSION IS BASED UPON WORK THAT HAS BEEN SPONSORED OR SUPPORTED<br>BY AN AGENCY OR ORGANIZATION OTHER THAN DSU, YOU REPRESENT THAT YOU HAVE<br>FULFILLED ANY RIGHT OF REVIEW OR OTHER OBLIGATIONS REQUIRED BY SUCH<br>CONTRACT OR AGREEMENT.<br>DSU will clearly identify your nation of the submission, and will not make any<br>license, to your submission.<br>IGrant the License<br>IDe Not Grant the License                                                                                                    | You re<br>the ri<br>that y<br>anyone                                       | present that the submission is your original work, and that you have<br>ght to grant the rights contained in this license. You also represent<br>our submission does not, to the best of your knowledge, infringe upon<br>'s copyright.                                                                                                    |  |  |  |
| IF THE SUBMISSION IS BASED UPON WORK THAT HAS BEEN SPONSORED OR SUPPORTED<br>BY AN AGENCY OR ORGANIZATION OTHER THAN DSU, YOU REPRESENT THAT YOU HAVE<br>FULFILLED ANY RIGHT OF REVIEW OR OTHER OBLIGATIONS REQUIRED BY SUCH<br>CONTRACT OR AGREEMENT.<br>DSU will clearly identify your national state of the submission, and will not make any<br>license, to your submission.                                                                                                    | If the<br>you re<br>copyri<br>such t<br>within                             | submission contains material for which you do not hold copyright,<br>present that you have obtained the unrestricted permission of the<br>ght owner to grant DSU the rights required by this license, and that<br>hird-party owned material is clearly identified and acknowledged<br>the text or content of the submission.                                                                                                    |  |  |  |
| DSU will clearly identify your nat<br>submission, and will not make any<br>license, to your submission.                                                                                                    | IF THE<br>BY AN<br>FULFIL<br>CONTRA                                        | SUBMISSION IS BASED UPON WORK THAT HAS BEEN SPONSORED OR SUPPORTED<br>AGENCY OR ORGANIZATION OTHER THAN DSU, YOU REPRESENT THAT YOU HAVE<br>LED ANY RIGHT OF REVIEW OR OTHER OBLIGATIONS REQUIRED BY SUCH<br>CT OR AGREEMENT.                                                                                                    |  |  |  |
| I Grant the License                                                                                                    | DSU wi<br>submis<br>licens                                                 | ll clearly identify your name of the suthor(s) or owner(s) of the sion, and will not make any of the side of the side of the s |  |  |  |
| I Do Not Grant the License                                                                                                    |                                                                            | I Grant the License                                                                                                    |  |  |  |
|                                                                                                    |                                                                            | I Do Not Grant the License                                                                                                    |  |  |  |

33. DSpace page will display the status 'Submission Complete!'

| Submit: Submission Co                                                                                                    | mplete! The status of your submission                                                                                                    |
|----------------------------------------------------------------------------------------------------|----------------------------------------------------------------------------------------------------|
| Your submission will now go through the<br>notification as soon as your submission h<br>can also check on the status of your sub<br><u>Go to My DSpace</u> | workflow process designated for the collection to which you are submitting. You will receive e-mail<br>as become a part of the collection, or if for some reason there is a problem with your submission. You<br>mission by going to the My DSpace page. |
| Communities and Collections                                                                                                    |                                                                                                    |
| communices and conections                                                                                                    |                                                                                                    |

Remarks:

- After uploading you item, the submission status will display 'Submission In Workflow Process' indicating that your submitted item is current being reviewed, pending the approval from the Graduate School.
- When your thesis/IS is approved, you will be notified via email. Please print the email and submit it to the Graduate School as proof of approval.

## Appendix

## Guidelines for Entering Bibliographical Details of Theses and Independent Studies (IS) to DSpace

#### 1. Authors

1.1 For Thai and foreign authors who have a formal title, the entry for this section is as follows.

Thai authors:

Khunying Suchada Keeranan — Authors: Suchada, Keeranan, Khunying

Foreign authors:

Sir Alexander Chapman Ferguson — Authors: Ferguson, Alexander Chapman, Sir

1.2 For Thai and foreign authors who have no formal title, the entry for this section is as follows.

Thai authors:

Kamonrat Puangpae — Authors: Kamonrat Puangpae

Foreign authors:

John Smith — Authors: Smith, John

- 1.3 For authors who are Buddhist monks or novices, the entry for this section is as follows.
  - Buddhist monks: Aukkarapol Kittiwutto — Authors: Phra Aukkarapol Kittiwutto

Buddhist novices:

Wattana Boon-yiam — Authors: Samanera Wattana Boon-yiam

## **Remarks:**

\*Formal titles include Price/Princess/ MR/ ML/ Khunying/ Thanphuying/ Lady/

**Sir\*** but don't include academic titles such as Professor, Associate Professor, Assistant Professor; military titles such as Pol.Gen, Pol.Capt., Pol.Lt., Pol.Sub.Lt., Acting Sub Lt.; common titles such as Miss, Mrs., Mr.; or academic qualification such as Dr.

## 2. <u>Title</u>

Enter the details corresponding to those on the Title Page in the Title section, with the following requirements.

- 2.1 Enter the title in the language corresponding to your thesis/IS content for a title in both Thai and English. If the content of your thesis/IS is in Thai, enter the Thai title in the Title section and the title in another language in the Other Titles section.
- 2.2 Enter the title corresponding to the details on the Title Page for the English title.

## 3. <u>Advisor</u>

Enter the details of all advisors as listed on your thesis/IS' Approval Page. If there is more than one advisor, click 'Add More'.

## 4. Other Title

If your thesis/IS title is in both Thai and English, enter the title that is not the same as the language of the content in this section.

## 5. Date of Issue

Enter the most recent date of publication in accordance with the License Page, Approval Page, and Abstract Page. Enter the Buddhist year for a Thai-language thesis/Is, and the Christian year for thesis/IS in another language.

## 6. Publisher

For a thesis/IS in Thai, enter the University's name in Thai, มหาวิทยาลัยกรุงเทพ, and for a thesis/IS in another language, enter the University's name in English, Bangkok University.

## 7. Citation

This section is not required.

## 8. Series/Report No.

This section is not required.

## 9. <u>Type</u>

Select the collection of your item: Theses or Independent Studies.

## 10. Language

Enter the language of your thesis/IS content.

## 11. Subject Keywords

Keywords are defined to represent the content of theses/ independent studies. Fill in the keywords in the language according to your content. Words or phrases in title and abstract can be used as keywords.

## 12. Abstract

<u>For a thesis/Is with Thai-language content</u>, you may include both Thai and English abstracts, enter your Thai abstract in the Abstract section and click 'Add More' to add the English version.

For a thesis/Is with English-language content, enter the English version of abstract in the Abstract section.

## 13. Sponsors

This section is not required.

## 14. Description

Enter degree abbreviation, name of institution and graduation year as shown below.

- 14.1 For theses, enter Thesis (Degree Abbreviation)--Major (if any) Graduate School, Bangkok University, Graduation Year
  - E.g. Thesis (M.A.)--Graduate School, Bangkok University, 2014
    - Thesis (Ph.D.)--Graduate School, Bangkok University, 2014
- 14.2 For independent studies, enter Independent Study (Degree Abbreviation)--Major (if any) Graduate School, Bangkok University, Graduation Year

E.g. Independent study (MBA)--Graduate School, Bangkok University, 2009

## **15. Content Order and File Format**

15.1 A thesis/IS file uploaded to DSpace must be in PDF format and the content shall be organized in the following order.

- 1. Title Page (in Thai and English)
- 2. License Page
- 3. Approval Page
- 4. Abstract Page (in Thai and English)
- 5. Acknowledgement
- 6. Table of Contents, including lists of table and lists of illustration
- 7. Main body, namely Chapter 1-5 (Chapter 1-6 for certain majors)
- 8. Bibliography
- 9. Appendices
- 10. Author's Biographical Statement
- 11. License Agreement

15.2 Your file shall be named in English, using lower case letters. Name your file with your first name\_the first four letters of your last name.

15.3 Add University watermark.

## 16. File Description

This section is not required.